Glömt inloggningsuppgifter till SchoolSoft

https://sms.schoolsoft.se/fhsk

1. Klicka på "Behöver du hjälp med inloggningen?"

| Logga in                           |
|------------------------------------|
| Jag är                             |
| Deltagare 🗸                        |
| Användarnamn                       |
|                                    |
| Lösenord                           |
|                                    |
| Logga in                           |
| Behöver du hjälp med inloggningen? |
| SchoolSoft <sup>®</sup>            |

2. Ange ditt användarnamn och din registrerade e-postadress samt välj "**Deltagare**" om du är elev och klicka på "Skicka nytt lösenord", så kommer ett engångslösenord att skickas till din epostadress.

Ange ditt användarnamn och din epostadress, så kommer ett engångslösenord att skickas till dig.

Levererad av SchoolSoft 2016

Skicka nytt lösenord

Jag är

Deltagare

Användarnamn

E-post

Skicka nytt lösenord

¥

Glömt användarnamnet?

Tillbaka till inloggningen

SchoolSoft Levererad av SchoolSoft 2022 3. Ett nytt **engångslösenord** har skickats till din registrerade e-postadress med avsändare "no-reply@schoolsoft.se".

## Nytt lösenord

no-reply@schoolsoft.se Skickat: mån 2016-09-12 11:52 Till:

Hej

Ditt nya lösenord är: 69qv2p94ak

Vänliga hälsningar från SchoolSoft

OBS: Detta är ett automatiskt meddelande och eventuella frågor kommer ej att besvaras på denna e-postadress. Vänligen kontakta skolan direkt vid eventuella frågor.

4. Skriv in ditt användarnamn och ditt engångslösenord. **Glöm inte välja deltagare om du är elev**.

Ett nytt engångslösenord har skickats till din registrerade e-postadress.

 $\mathbf{v}$ 

Logga in

Jag är

Deltagare

Användarnamn

Lösenord

Logga in

Behöver du hjälp med inloggningen?

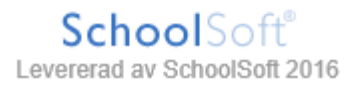

5. Nu är det dags att välja ett nytt lösenord! Klicka sedan på "Spara".

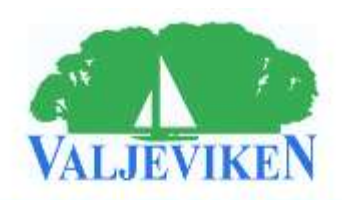

Du måste byta lösenord eftersom ditt gamla inte gäller längre.

Ange ett nytt lösenord nedan som är minst 8 tecken långt och består av både bokstäver och siffror. Bekräfta sedan lösenordet.

Ange nytt lösenord

Bekräfta lösenord

Spara

Tillbaka till inloggningen

SchoolSoft®

## SchoolSoft i din mobil.

|   |                                               | Startsida                                                                                                    | Skolinfo                                     | Min profil                                                                                                    |
|---|-----------------------------------------------|----------------------------------------------------------------------------------------------------|----------------------------------------------|----------------------------------------------------------------------------------------------------|
| N | IIN PROFIL                                    |                                                                                                    |                                              |                                                                                                    |
|   | Bersonuppgifter                               |                                                                                                    | Inställningar<br>Språk                       | Välj språk                                                                                                    |
|   | Förnamn<br>Efternamn<br>Personnummer          |                                                                                                    | iCalendar-flöde                              | Aktivera för att visa länk - När iCalendar-flöde är aktiverat kan alla<br>med tillgång till länken läsa flödet. För att<br>återkalla en länk, inaktivera iCalendar-flöde. |
|   | Klass                                         | 202 AK M/H gr. HT 2016                                                                                                    | Åtkomst från app                             | När du aktiverar iCalendar-flöde igen,<br>kommer länken att vara ändrad                                                                                                   |
|   | Gatuadress                                    |                                                                                                    | , atomst nan app                             | <ul> <li>Tillåter åtkomst till ditt konto i SchoolSoft<br/>från app</li> </ul>                                                                                            |
|   | Postadress<br>Telefon bostad<br>Telefon annan |                                                                                                    | Startsida                                    | <ul> <li>Visa dagvy som standard</li> <li>Visa de senaste inläggen från<br/>verksamhetsloggen</li> </ul>                                                                  |
|   | E-post                                        | <ul> <li>Ange en giltig e-postadress så kan<br/>systemet hjälpa dig att logga in om du<br/>glömmer ditt lösenord.</li> </ul> | Lösenord<br>Ange nytt<br>lösenord (valfritt) |                                                                                                    |
|   | Mobiltelefon<br>Personal                      |                                                                                                    | Gammalt lösenord<br>Nytt lösenord            |                                                                                                    |
|   | Mentorer                                      |                                                                                                    | Bekräfta lösenord                            |                                                                                                    |

- Innan du loggar in i appen första gången måste du godkänna att ditt konto får användas i appen. Logga in i SchoolSoft i din webbläsare, gå till Min profil och markera Åtkomst från app. Spara.
- 2. Ladda sedan hem appen SchoolSoft från App Store eller Google Play.
- **3.** Skriv in din skolas namn.
- **4.** Klicka på din skola i listan.
- **5.** Välj Nästa.
- **6.** Skriv in ditt användarnamn och lösenord samt välj om du är elev, vårdnadshavare eller personal.
- 7. Klicka på Logga in.